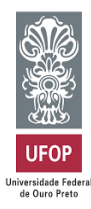

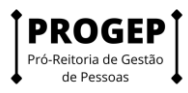

# Tutorial Sistema PGD (Versão SUSEP) - Programa de Gestão -Teletrabalho 1 - Manual do Diretor da Unidade

#### Sumário

| Como acessar o sistema               | 2  |
|--------------------------------------|----|
| Como construir o programa de gestão  | 3  |
| Como iniciar a fase de habilitação   | 5  |
| Como criar planos de trabalho        | 8  |
| Como colocar o plano em execução     | 9  |
| Como concluir o plano de trabalho    | 11 |
| Como avaliar as entregas do servidor | 12 |

O Sistema PGD (versão SUSEP) é um sistema utilizado para pactuação e monitoramento dos resultados do Programa de Gestão (teletrabalho). Ele foi desenvolvido pela Superintendência de Seguros Privados (Susep) e está disponível para ser usado por qualquer órgão interessado.

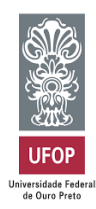

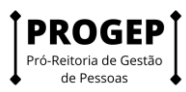

#### Como acessar o sistema

Para acessar o sistema você deverá entrar no endereço https://pg.app.ufop.br/front/login

Preencha os campos "Usuário" e "Senha", conforme tela abaixo, e clique em "Entrar".

| SISGP :: SUSEP × +<br>→ C | ogramagestao/app/login                              | · · · · · · · · · · · · · · · · · · · |
|---------------------------|-----------------------------------------------------|---------------------------------------|
| govbr                     | CORONAVÎRUS (COVID-18) ACESSO À INFORMAÇÃO PARTICIP | PE LEGISLAÇÃO ÓRGÃOS DO GOVERNO 🏾     |
| ≡ Programa de ges         | tão   Governo Federal                               | Usuário Gestor Sair                   |
| 🖀 > Login                 |                                                     |                                       |
|                           | Acesse sua conta                                    | රාක<br>1956<br>ඉංලා                   |
|                           | Usuário 🗸                                           | BACII<br>USBAL<br>Secu                |
|                           | sisgp_gestor                                        | ouse<br>VLR<br>Wai                    |
|                           | Senha 🗸                                             | ଜନ୍ୟ<br>୧୯୬୮<br>ଜନ                    |
|                           | •••••••                                             | 260<br>260<br>990                     |
|                           | Entrar                                              | i Attivi<br>olga<br>HOBE<br>Hot       |
|                           |                                                     | Versão 1.7.0                          |
|                           |                                                     | Acesso à BRASIL                       |
| 0 💴 🖪 👼 🧟 🕿               | •                                                   | へ 毎 〇 区 小 <sup>POR</sup> 13:35 「      |

Após essa operação, a tela abaixo irá aparecer.

| govbr                          |                           | CORONA           | ÁRUS (COVID-19) | ACESSO À INFOR | rmação        | PARTICIPE LE       | GISLAÇÃO        | ÓRGÃOS DO (  | GOVERNO 🧟 | , |
|--------------------------------|---------------------------|------------------|-----------------|----------------|---------------|--------------------|-----------------|--------------|-----------|---|
| ≡ Program                      | a de gestão   Go          | verno Federal    |                 |                |               |                    | Us              | uário Gestor | Sair      | ) |
| 😭 > Dashboard                  |                           |                  |                 |                |               |                    |                 |              |           |   |
| Bem vinc<br>Esse é o Sistema d | O<br>o Programa de Gestão |                  |                 |                |               |                    |                 |              |           |   |
| Programas                      | de gestão                 |                  |                 | •              | Solicitaç     | ões pendent        | es              |              |           |   |
| Veja abaixo os pro             | gramas de gestão em a     | ndamento         |                 | V              | eja abaixo su | ias solicitações j | pendentes       |              |           |   |
| Setor                          | Início                    | Fim              | Situação        |                | Pessoa        | Тіро               | Data            | I.           |           |   |
| REITORIA/PROGEI                | 01/12/2021                | 31/01/2022       | Em execução     | 0              |               | Nenhuma solie      | citação dispor  | iível        |           |   |
|                                | lr para pro               | gramas de gestão |                 |                |               | Ir para plan       | ios de trabalho | )            |           |   |
|                                |                           |                  |                 |                |               |                    |                 |              |           |   |
| 💼 Planos de t                  | rabalho                   |                  |                 |                |               |                    |                 |              |           |   |
| Veia abaixo seus r             | lanos de trabalho         |                  |                 |                |               |                    |                 |              |           |   |

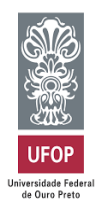

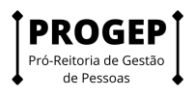

# Como construir o programa de gestão

Clique em "ir para programas de gestão", conforme a seta vermelha abaixo.

| 🖌 > Dashboar                      | d                                 |                     |               |               |                     |                  |  |
|-----------------------------------|-----------------------------------|---------------------|---------------|---------------|---------------------|------------------|--|
| <b>Bem vir</b><br>Esse é o Sistem | <b>1d0</b><br>na do Programa de C | Gestão              |               |               |                     |                  |  |
| 🐴 Program                         | as de gestão                      |                     |               | Solicita      | ições pendente      | s                |  |
| Veja abaixo os                    | programas de gestã                | io em andamento     |               | Veja abaixo s | suas solicitações p | endentes         |  |
| Setor                             | Início                            | Fim                 | Situação      | Pessoa        | Тіро                | Data             |  |
|                                   | Nenhun                            | n programa de gestá | io disponível |               | Nenhuma solici      | tação disponível |  |
|                                   | <u>Ir</u>                         | para programas de   | <u>gestão</u> |               | Ir para plano       | s de trabalho    |  |

Preencha os campos disponíveis e clique em "Cadastrar programa de gestão".

| JSEP × +                                            |                                             |                     |                           | ~                   |
|-----------------------------------------------------|---------------------------------------------|---------------------|---------------------------|---------------------|
| sisgp.app.ufop.br/safe/sisgp/progra                 | amagestao/app/programagestao                |                     |                           | <b>0</b> 7 (é       |
| govbr                                               |                                             | ACESSO À INFORMAÇÃO | PARTICIPE LEGISLAÇÃO      | ÓRGÃOS DO GOVERNO 🦻 |
| ≡ Programa de gestão                                | D   Governo Federal                         |                     | Us                        | uário Gestor Sair   |
| ✤ > Programa de gestão                              |                                             |                     |                           |                     |
| Programa de ges<br>Preencha os campos do formulário | stão<br>para filtrar os programas de gestão |                     |                           |                     |
| Unidade 🗸                                           |                                             | Situação 🗸          |                           |                     |
| REITORIA/PROGEP                                     | ~                                           | Rascunho            |                           | ~                   |
| Data de início 🗸                                    |                                             | Data de fim 🗸       |                           |                     |
| 04/02/2022                                          | <b>=</b>                                    | 11/02/2022          |                           | <b></b>             |
|                                                     |                                             | Cada                | astrar programa de gestão | Q Filtrar           |
| Unidade                                             | Data início                                 | Data fim            | Situação                  |                     |
| BEITODIA (DDOOED                                    | 01/10/0001                                  | 05/05/0000          | P                         | ~                   |
|                                                     |                                             |                     |                           | A THE POR           |

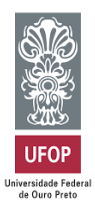

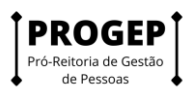

Preencha os campos novamente e fique atento às definições:

**Prazo em dias para comparecimento**: é o prazo mínimo para o comparecimento presencial do servidor na modalidade teletrabalho.

Prazo em dias da fase de habilitação: tempo em que o sistema receberá candidaturas.

**Termo de aceite:** deve-se fazer referência à Portaria/IN que regulamenta o Programa de Gestão na unidade (Secretaria).

Após preencher os campos, clicar em avançar.

| SISGP =: SUSEP × +                                                    |                                     | ✓ - ₫ ×                                |
|-----------------------------------------------------------------------|-------------------------------------|----------------------------------------|
| ← → C                                                                 | ogramagestao/cadastro               | 🕶 🖻 🖈 🕕 🗄                              |
| 🏠 > Programa de gestão > Cadastro                                     |                                     |                                        |
| Programa de gestão<br>Preencha os campos abaixo para cadastrar um nov | ro programa de gestão               | 1                                      |
| Unidade 🗸                                                             | Prazo em dias para comparecimento 🗸 | Prazo em dias da fase de habilitação 🗸 |
| REITORIA/PROGEP ~                                                     | 10                                  | 5                                      |
| Data de início 🗸                                                      | Data de fim 🗸                       |                                        |
| 04/02/2022                                                            | 11/02/2022                          |                                        |
| Termo de aceite ×                                                     |                                     |                                        |
| Preencha os termos que devem ser aceitos pelos servid                 | lores                               |                                        |
|                                                                       |                                     | 0 de 5000 caracteres digitados         |
|                                                                       |                                     | Cancelar Avançar                       |
|                                                                       |                                     | são 1.7.0                              |
| # P ই 🖪 🦉 🧭 🖥                                                         |                                     | ∧ 📾 🗢 🕼 d≫ POR 00:47                   |

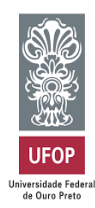

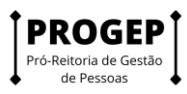

## Como iniciar a fase de habilitação

Para iniciar a fase de habilitação, o Gestor deverá cadastrar as atividades que farão parte daquele Programa de Gestão. As opções de atividades vêm da tabela de atividades cadastrada para a unidade.

Primeiro selecione o programa em que você quer atribuir as atividades, clicando na ilustração de olho, conforme indica a seta abaixo.

| SUSEP × +                                                          |                                          |                        |                         | $\sim$       |
|--------------------------------------------------------------------|------------------------------------------|------------------------|-------------------------|--------------|
| sisgp.app.ufop.br/safe/sisgp/programagestao/                       | /app/programagestao                      |                        |                         | 07 (         |
| 🖀 🕞 Programa de gestão                                             |                                          |                        |                         |              |
| Programa de gestão<br>Preencha os campos do formulário para filtra | ar os programas de gestão                |                        |                         |              |
| Unidade                                                            |                                          | Situação               |                         |              |
| Selecione uma unidade                                              | ~                                        | Selecione uma situação | )                       | ~            |
| Data de inicio ×                                                   |                                          | Data de fim ×          |                         |              |
| dd/mm/aaaa                                                         | <b>=</b>                                 | dd/mm/aaaa             |                         | <b></b>      |
|                                                                    |                                          | Cadas                  | trar programa de gestão | Q Filtrar    |
| Unidade                                                            | Data início                              | Data fim               | Situação                |              |
| REITORIA/PROGEP                                                    | 01/12/2021                               | 31/01/2022             | Em execução             | ø            |
| REITORIA/PROGEP-OLD                                                | 01/12/2021                               | 31/12/2021             | Rascunho                | •            |
| utop.br/sate/sisgp/programagestao/app/programagestao/det           | ainar/40c6225c-ec52-4966-800a-914e03a959 | 187                    | ~ 9                     | DOR C 40 POR |

Feito isso, clique em "Cadastrar Atividades".

| SISGP :: SUSE | EP ×                    | +                          |                             |                                               | × .                                        | - 0          | ×   |
|---------------|-------------------------|----------------------------|-----------------------------|-----------------------------------------------|--------------------------------------------|--------------|-----|
| ← → C         | sisgp.app.ufop.b        | or/safe/sisgp/programa     | gestao/app/programagestao/d | letalhar/9da216ad-4104-4b60-8044-00586d09c253 | 07                                         | r 🕁 🌔        | :   |
|               | Prazo de compare        | cimento:                   | 1 dias                      | Prazo da fase de habilitação:                 | 1 dias                                     |              |     |
|               | Total de servidore      | s na unidade:              | 12                          | Ver termo de aceite                           |                                            |              |     |
|               | Data inicio:            |                            | 16/11/2021                  |                                               |                                            |              | - 1 |
|               | Data fim:               |                            | 16/11/2021                  |                                               |                                            |              | *   |
|               | Atividades<br>previstas | Resultados<br>e benefícios | Cronograma                  | Histórico                                     |                                            |              |     |
|               |                         |                            |                             |                                               | Cadastrar atividades                       | )            |     |
|               | Modalidade de e         | execução                   | Vagas Atividades            |                                               | U                                          |              |     |
|               | Total de servidore      | s do plano:                | 0                           |                                               |                                            |              |     |
|               |                         |                            |                             |                                               | Voltar para a lista da programas da gostão | -            |     |
|               |                         |                            | _                           |                                               | voitar para a lista de programas de gestão | 01.40        |     |
| ۹ 🕨           | 🐂 🛃 👊                   | 🕖 🙆 🚱                      |                             |                                               | ላ ዓመ 🔄 🖓 POR<br>PTB                        | 2 03/02/2022 | 5   |

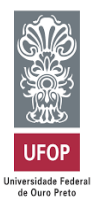

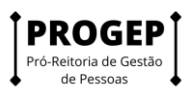

Após escolher a "Modalidade de execução" e a "Quantidade de servidores", marque as atividades que farão parte desse Programa de Gestão. Posteriormente clique em "Salvar".

| SISGP :: SUSEP × +                             |                                                               |                              | ×                                  | - 0                       | ×        |
|------------------------------------------------|---------------------------------------------------------------|------------------------------|------------------------------------|---------------------------|----------|
| ← → C 🔒 sisgp.app.ufop.br/safe/sis             | gp/programagestao/app/programagestao/detalhar/9da216ad        | -4104-4b60-8044-00586d09c253 | 07                                 | 🖻 🖈 🚺                     |          |
| Cadastrar atividad                             | 2                                                             |                              |                                    | ×                         |          |
| Modalidade de executo<br>Teletrabalho Integral | ção 🗸<br>~                                                    | Ouantidade de servidores 🗸   | :                                  |                           | <b>*</b> |
| Tarefas:<br>PROGEP: Atendimento a              | o público interno, com prestação de esclarecimentos e orienta | ações - AD                   | Marcar/Desmarcar todas             | Î                         |          |
| PROGEP: Atendimento a                          | o público interno, com prestação de esclarecimentos e orienta | ações - AT                   | Ŷ                                  |                           |          |
| PROGEP: Elaboração e a                         | tualização de planilhas gerenciais - AD                       |                              | () <b>)</b>                        | •                         |          |
|                                                |                                                               |                              | Cancelar Salvar                    |                           |          |
|                                                |                                                               |                              |                                    |                           |          |
|                                                |                                                               | Voltar pa                    | ara a lista de programas de gestão |                           |          |
| 🖷 🔎 🔒 🗾 🚿                                      |                                                               |                              | 🔨 📾 🔿 🚰 ላ።) pj                     | DR 01:51<br>B2 03/02/2022 | 5        |

Depois disso, clique em "Iniciar fase de habilitação".

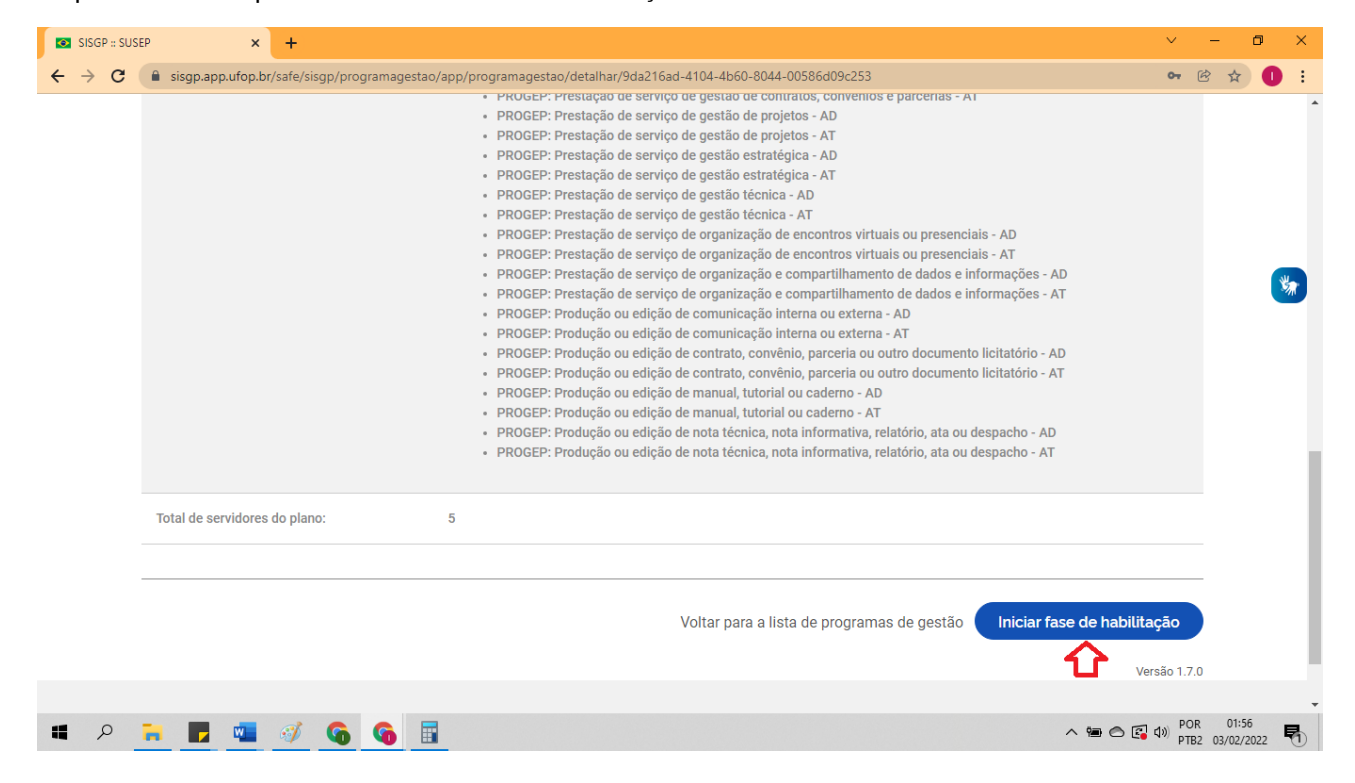

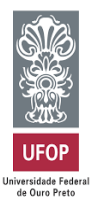

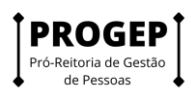

Ao iniciar a fase de Habilitação, os servidores já poderão se candidatar ao Programa de Gestão.

Na próxima tela, clique em "Selecionar candidatos e concluir fase de habilitação".

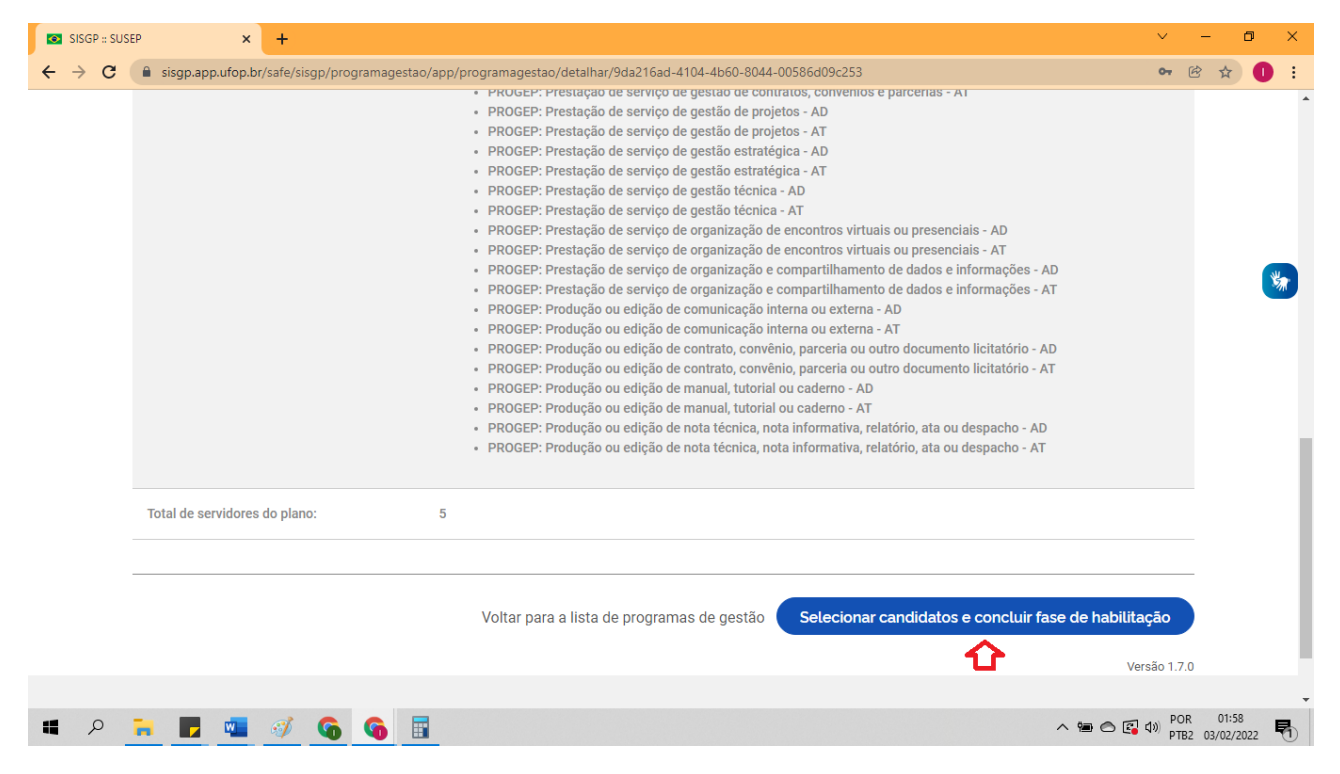

Selecione os candidatos e clique em "Salvar seleção e concluir fase de habilitação".

| SISGP :: SUSEP × +                                                                                                    |                                             | ~ - @ ×                           |
|----------------------------------------------------------------------------------------------------|---------------------------------------------|-----------------------------------|
| ← → C ( sisgp.app.ufop.br/safe/sisgp/programagestao/app/programagestao/detalhar/9da216ad-4104-4b60-8044-00586                                                                                                    | id09c253                                    | 🖙 🖻 🕁 🕕 🗄                         |
| esclarecimentos e orientações - AT  • PROGEP: Elaboração e atualização de planilhas gerenciais - AD  • DROGED: Elaboração e atualização de planilhas gerenciais - AT                                                   | DANIEL CALDAS                               |                                   |
| <ul> <li>PROCE: instrução de processos de gestão de pessoal e controle da força<br/>de trabalho - AD</li> <li>PROGEP: instrução de processos de gestão de pessoal e controle da força</li> </ul>                       | DAYANA CRISTINA BARBOZA                     |                                   |
| de trabalho - AT<br>PROGEP: Prestação de serviço de apoio ou atendimento - AD<br>PROGEP: Prestação de serviço de apoio ou atendimento - AT<br>PROGEP: Prestação de serviço de ensino ou treinamento - AD               | DILSE ADRIANA SOARES                        | <b>%</b>                          |
| <ul> <li>PROGEP: Prestação de serviço de ensino ou treinamento - AT</li> <li>PROGEP: Prestação de serviço de gestão administrativa - AD</li> <li>PROGEP: Prestação de serviço de gestão administrativa - AT</li> </ul> | EDUARDA DUARTE FERREIRA                     | •                                 |
| <ul> <li>PROGEP: Prestação de serviço de gestão de contratos, convenios e<br/>parcerias - AD</li> <li>PROGEP: Prestação de serviço de gestão de contratos, convênios e<br/>narcerias - AT</li> </ul>                   | ELENICE VANIA XAVIER                        |                                   |
| Justificativa                                                                                                    |                                             |                                   |
| Insira uma justificativa                                                                                                    |                                             |                                   |
|                                                                                                    | 0 de 2000 caracteres                        | digitados                         |
| Existem pessoas que não foram aprovadas, é obrigatório motivar a seleção                                                                                                    |                                             |                                   |
| Cancelar                                                                                                    | Salvar seleção e concluir fase de habilitaç | āo                                |
| 🔳 🔎 🐂 📕 🚳 🚳 🐻                                                                                                    | - 'B 🔿 🛙                                    | ¶ d≫ POR 02:15<br>PTB2 03/02/2022 |

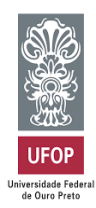

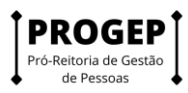

# Como criar planos de trabalho

Finalizada a fase de habilitação, tanto o Gestor como o Servidor poderão criar Planos de Trabalho.

Para isso, no menu principal clique em "Meu trabalho" > "Histórico de planos de trabalho".

Preencha os campos e clique em "Propor plano de trabalho".

| 😭 , Programa de ge            | stão > Ati | vidades > Meus planos d | le trabalho                |                                |                    |              |        |
|-------------------------------|------------|-------------------------|----------------------------|--------------------------------|--------------------|--------------|--------|
| ágina inicial                 |            | Meus pla                | nos de traba               | alho                           |                    |              |        |
| tividades                     | ~          | Preencha os campo       | os do formulário para loc: | alizar seus planos de trabalho |                    |              |        |
| strutura hierárquica          | ~          | Unidade                 |                            | Forma de execução              | Situaçã            | 0            |        |
| lanejamento                   | ^          |                         | *                          |                                | • ·                |              |        |
| ogramas de gestão             |            | Data de inicio ¥        | )                          | Data de fim ¥                  |                    |              |        |
| anos de trabalho              |            | dd/mm/aaaa              | =                          | dd/mm/aaaa                     | <b>#</b>           |              |        |
| eu trabalho                   | ^          |                         |                            |                                |                    |              |        |
| ano em execução               |            |                         |                            |                                | Propor plano de tr | abalho Q Fi  | iltrar |
| stórico de planos de trabalho |            |                         |                            |                                | <b>①</b>           |              |        |
| 企                             |            | Unidade                 | Forma de execução          | Data início                    | Data fim           | Situação     |        |
|                               |            |                         |                            | Nenhum item encontra           | do                 |              |        |
|                               |            |                         |                            |                                |                    | Versão 1.7.0 |        |

Selecione a pessoa que irá executar o plano, escolha as datas de início e fim e clique em "Avançar".

Atenção: A datas de início e fim do plano de trabalho devem estar compreendidas na vigência do Programa de Gestão onde o plano será proposto.

| -                                                                    |                                                                            |                                           |
|----------------------------------------------------------------------|----------------------------------------------------------------------------|-------------------------------------------|
| ← → C a sisgp.app.ufop.br/safe/sisgp/programagestao/a                | app/programagestao/pactotrabalho/cadastro                                  | · · · · · · · · · · · · · · · · · · ·     |
| Programa de gestão   Gover                                           | no Federal U                                                               | suário Gestor Sair                        |
| 🎢 , Programa de gestão , Plano de trabalho                           | > Cadastro                                                                 |                                           |
| Plano de trabalho   RE<br>Preencha os campos abaixo para cadastrar u | ITORIA/PROGEP<br>m novo plano de trabalho                                  | *                                         |
| Pessoa ×                                                             |                                                                            |                                           |
|                                                                      | ~                                                                          |                                           |
| Data de início ×                                                     | Data de fim ×                                                              |                                           |
| dd/mm/aaaa                                                           | dd/mm/aaaa                                                                 |                                           |
|                                                                      | Voltar para a lista de planos de trabalho Voltar para o programa de gestão | Avançar                                   |
|                                                                      | Acesso à<br>Informação                                                     | PÁTRIA AMADA<br>BRASIL                    |
| 🖬 👂 🔐 🕎 📲 🚮 🚱 📑                                                      |                                                                            | へ 🋥 🔿 😰 (1) POR 03:52<br>PTB 03/02/2022 🖣 |

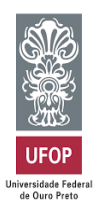

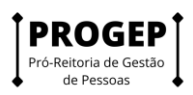

Feito isso, o Servidor deverá clicar em "Cadastrar atividades" e acrescentar as atividades que comporão o plano e sua descrição, preferencialmente definidas em conjunto com a chefia. Serão exibidas, para seleção, todas as atividades compreendidas no Programa de Gestão em que o Servidor estiver habilitado.

À medida que as atividades vão sendo salvas elas vão compondo o plano de trabalho, que deverá ser enviado para aceite. O Gestor que receber o plano para aceite deverá clicar em "Aceitar" ou "Rejeitar". Se o plano for aceito, ele estará pronto para execução pelo servidor.

#### Como colocar o plano em execução

| nenu rianos                  | de Haballio, se                                 | lecione          |                          | sejaua      | e clique      |                                 |             | -   |
|------------------------------|-------------------------------------------------|------------------|--------------------------|-------------|---------------|---------------------------------|-------------|-----|
| GP :: SUSEP ×                | +                                               |                  |                          |             |               |                                 | ~           | - 0 |
| C 🔒 sisgp.app.ufop.b         | r/safe/sisgp/programagestao/app/pro             | ogramagestao/pa  | ctotrabalho              |             |               |                                 | <b>0-</b> ( | 3 ☆ |
| Plano de<br>Preencha os camp | trabalho<br>os do formulário para filtrar os pl | lanos de traball | 10                       |             |               |                                 |             |     |
| Unidade 🗸                    |                                                 | Pessoa           | Pessoa                   |             |               | Forma de execução               |             |     |
| REITORIA/PROC                | GEP 🗸                                           | Selecione        | Selecione uma pessoa 🗸 🗸 |             |               | Selecione uma forma de execução |             |     |
| Situação                     |                                                 | Data de início 🗙 |                          |             | Data de fim ኦ |                                 |             |     |
| Selecione uma :              | situação 🗸                                      | dd/mm/aaaa 🗎     |                          |             | dd/mm/aaaa    |                                 |             |     |
|                              |                                                 |                  |                          |             |               | QF                              | iltrar      |     |
| Unidade                      | Servidor                                        |                  | Forma de execução        | Data início | Data fim      | Situação                        | ប           |     |
| REITORIA/PROGEF              | P TIAGO TEUBER MARQUES                          |                  | Teletrabalho Parcial     | 27/01/2022  | 31/01/2022    | Aceito 📋 🤅                      | 0           |     |
| REITORIA/PROGEF              | CRISTINA APARECIDA CARNEI                       | RO               | Teletrabalho Parcial     | 27/01/2022  | 31/01/2022    | Aceito 📑                        | 0 📋         |     |
| REITORIA/PROGEF              | MARA RACHEL SOUZA SOARE                         | S DE QUADROS     | Teletrabalho Parcial     | 10/01/2022  | 31/01/2022    | Em execução - % 👔 🧯             | 0           |     |
|                              |                                                 |                  |                          |             |               |                                 |             |     |

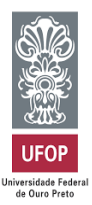

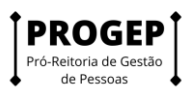

Após visualizar todos os planos, clique em "ver detalhes", no plano de determinado servidor, conforme imagem abaixo.

| SISGP :: SUSEP      | × +                    |                                                                           |                                                          |             |               |                 | × –                 | o × |
|---------------------|------------------------|---------------------------------------------------------------------------|----------------------------------------------------------|-------------|---------------|-----------------|---------------------|-----|
| < → C (∎            | sisgp.app.ufop.br/safe | e/sisgp/programagestao/app/programagestao,                                | /pactotrabalho                                           |             |               |                 | <b>0-</b> 🖻 🖞       | 0 : |
| Ĺ                   |                        |                                                                           |                                                          |             |               |                 |                     |     |
| Site                | uação                  | Data de i                                                                 | nício 🗙                                                  |             | Data de fim 🗙 | ¢               |                     |     |
|                     | Selecione uma situa    | ção 🗸 dd/mm.                                                              | /aaaa                                                    | =           | dd/mm/aaa     | a               | =                   |     |
|                     |                        |                                                                           |                                                          |             |               |                 |                     |     |
|                     |                        |                                                                           |                                                          |             |               |                 | Q Filtrar           |     |
|                     |                        |                                                                           |                                                          |             |               |                 |                     | ×   |
| L                   | Jnidade                | Servidor                                                                  | Forma de execução                                        | Data início | Data fim      | Situação        |                     |     |
| F                   | REITORIA/PROGEP        | TIAGO TEUBER MARQUES                                                      | Teletrabalho Parcial                                     | 27/01/2022  | 31/01/2022    | Aceito          | ₿ <u>@</u> <b>†</b> |     |
| R                   | REITORIA/PROGEP        | CRISTINA APARECIDA CARNEIRO                                               | Teletrabalho Parcial                                     | 27/01/2022  | 31/01/2022    | Aceito          | Ver detalhes        |     |
| F                   | REITORIA/PROGEP        | MARA RACHEL SOUZA SOARES DE QUADRO                                        | S Teletrabalho Parcial                                   | 10/01/2022  | 31/01/2022    | Em execução - % | <b>i</b> 0          |     |
| F                   | REITORIA/PROGEP        | CRISTINA APARECIDA CARNEIRO                                               | Teletrabalho Parcial                                     | 08/01/2022  | 16/01/2022    | Executado       | <b>i</b> O          |     |
| F                   | REITORIA/PROGEP        | DANIEL CALDAS                                                             | Teletrabalho Parcial                                     | 05/01/2022  | 31/01/2022    | Aceito          | <b>i</b> 🛛          |     |
| F                   | REITORIA/PROGEP        | MARIZA RODRIGUES DOS REIS                                                 | Teletrabalho Parcial                                     | 03/01/2022  | 31/01/2022    | Em execução - % | <b>i</b> O          |     |
| R                   | REITORIA/PROGEP        | ELENICE VANIA XAVIER<br>ao/app/programagestao/pactotrabalho/detalhar/b7c8 | Teletrabalho Parcial<br>)671-2fba-4762-8352-71c467380a7c | 03/01/2022  | 31/01/2022    | Aceito          | u 💿 🔋               |     |
| <b>1</b> 2 <b>1</b> | <b>-</b> 💶 🥥           | 6 6                                                                       |                                                          |             |               | ^               | ● 🔿 💽 🕼 POR 05      | 32  |

Aparecerá uma lista de atividades referentes àquele Plano de Trabalho, com suas respectivas descrições, dentre outros detalhes. No canto inferior direito clique em "Iniciar execução".

| SISGP :: SUSE                   | iP × +                                                                                               |                                                                                                    |                    |                 |              | ~              | - c                | p > | × |
|---------------------------------|----------------------------------------------------------------------------------------------------|----------------------------------------------------------------------------------------------------|--------------------|-----------------|--------------|----------------|--------------------|-----|---|
| $\leftrightarrow \rightarrow G$ | sisgp.app.ufop.br/safe/sisgp/program                                                                 | nagestao/app/programagestao/pactotrabalho/detalhar/b7c80671-2fba                                                                                                    | -4762-8352-71c4673 | 80a7c           |              | <b>0-</b> (    | 3 ☆                | 0   | : |
|                                 | PROGEP: Prestação de serviço de<br>gestão administrativa - AD                                        | Participar de reuniões internas ou com outros setores e comissões<br>sobre as atividades do setor. Acompanhar atualizações normativas<br>e propor alternativas para melhoria dos procedimentos e recursos<br>de responsabilidade do setor. | 1                  | Remoto          | 1            | 3              |                    |     | • |
|                                 | PROGEP: Produção ou edição de<br>nota técnica, nota informativa,<br>relatório, ata ou despacho - AT  | Comunicação, notas informativas e despachos em site<br>Instittucional, sinaleiro minhaufop, documentos SEI, email e outras<br>ferramentas digitais.                                                                                        | 2                  | Remoto          | 1            | 2              |                    | **  |   |
|                                 | PROGEP: Produção ou edição de<br>contrato, convênio, parceria ou<br>outro documento licitatório - AT | Atividade relacionada à contratação de cursos e ministrantes de<br>cursos para capacitação.                                                                                                    | 1                  | Remoto          | 1            | 1              |                    |     |   |
|                                 |                                                                                                    |                                                                                                    |                    | Tempo tot       | al em horas: | 24             |                    |     |   |
|                                 |                                                                                                    |                                                                                                    |                    | Sald            | lo em horas: | 0              |                    |     | ł |
|                                 |                                                                                                    |                                                                                                    |                    |                 |              |                |                    |     | l |
|                                 |                                                                                                    | Voltar para a lista de planos de trabalho                                                                                                    | Voltar para o pro  | grama de gestão |              | ıção           |                    |     |   |
|                                 |                                                                                                    |                                                                                                    |                    |                 |              |                |                    |     | - |
| 1 P                             | <b>i 🖪 💶 🚿 🚱</b>                                                                                     |                                                                                                    |                    |                 | ^ 🖮 🔿 🚱      | di) POR<br>PTB | 05:39<br>03/02/202 | 2   | D |

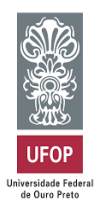

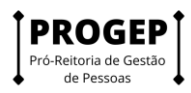

# Como concluir o plano de trabalho

A conclusão pode acontecer com as atividades que compõem o plano de trabalho em qualquer estágio: programada, em execução, concluída. Por isso, se o servidor cumpriu todo o plano de trabalho, ele deve primeiro concluir as atividades que compõe o plano, uma a uma, e só após ter concluído todas as atividades deve concluir o plano.

Após esta operação, no mesmo caminho realizado para iniciar a execução, aparecerá a opção "Encerrar Plano de Trabalho".

| SISGP :: SUSE                     | EP × +                                                                                               |                                                                                                    |               |              |                 | ~ -                   | ø ×          |
|-----------------------------------|----------------------------------------------------------------------------------------------------|----------------------------------------------------------------------------------------------------|---------------|--------------|-----------------|-----------------------|--------------|
| $\leftrightarrow$ $\rightarrow$ G | sisgp.app.ufop.br/safe/sisgp/program                                                                 | nagestao/app/programagestao/pactotrabalho/detalhar/b7c80671-2fba-4762-8                                                                             | 3352-71c46738 | 30a7c        |                 | <b>07</b> 🖄           | ☆ <b>①</b> : |
|                                   | PROGEP: Produção ou edição de<br>nota técnica, nota informativa,<br>relatório, ata ou despacho - AT  | Comunicação, notas informativas e despachos em site<br>instittucional, sinaleiro minhaufop, documentos SEI, email e outras<br>ferramentas digitais. | 1             | Remoto       | 1               | 1                     |              |
|                                   | PROGEP: Produção ou edição de<br>contrato, convênio, parceria ou<br>outro documento licitatório - AT | Atividade relacionada à contratação de cursos e ministrantes de<br>cursos para capacitação.                                                         | 1             | Remoto       | 1               | 1                     | *            |
|                                   | PROGEP: Produção ou edição de<br>nota técnica, nota informativa,<br>relatório, ata ou despacho - AT  | Comunicação, notas informativas e despachos em site<br>instittucional, sinaleiro minhaufop, documentos SEI, email e outras<br>ferramentas digitais. | 1             | Remoto       | 1               | 1                     |              |
|                                   | Tempo total em horas:                                                                                |                                                                                                    |               |              |                 |                       |              |
|                                   |                                                                                                    |                                                                                                    |               | Sald         | o em horas:     | 0                     | - 1          |
|                                   |                                                                                                    |                                                                                                    |               |              |                 |                       |              |
|                                   |                                                                                                    | Voltar para a lista de planos de trabalho Voltar para o pro                                                                                         | grama de ge   | estão Encerr | ar Plano de Tra | balho<br>Versão 1.7.0 |              |
|                                   |                                                                                                    | _                                                                                                    |               |              | -               | 202                   | v.           |
| م                                 | 🖬 📕 💶 🚿 🚱                                                                                            |                                                                                                    |               |              | ~ 🖷 🔿 🛙         | а) рок<br>ртв 03      | /02/2022     |

Uma vez concluído o plano, as atividades não poderão ser mais editadas, nem mesmo seu status. Assim, se um plano for concluído com atividades no status programa ou em execução, esse é o registro que permanecerá

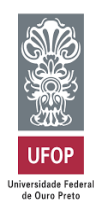

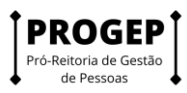

#### Como avaliar as entregas do servidor

Após a conclusão do plano de trabalho, a chefia poderá avaliar as atividades do plano de trabalho de seus subordinados. Ressalta-se a que a avaliação é por atividade do plano de trabalho, e não uma avaliação geral do plano.

No menu Planos de Trabalho, clique no símbolo indicado na imagem abaixo.

| SISGP :: SUSE         | ep x -               | +                                |                   |                                                      |             |               |                 |          | ~               | -     | 5     | × |
|-----------------------|----------------------|----------------------------------|-------------------|------------------------------------------------------|-------------|---------------|-----------------|----------|-----------------|-------|-------|---|
| < → C                 | sisgp.app.ufop.br/sa | fe/sisgp/programagestao/app/prog | ramagestao/pac    | totrabalho                                           |             |               |                 | ayao     | <b>0</b> 7 (    | 8 \$  | 0     | : |
| l l                   | (                    | )                                |                   |                                                      |             |               |                 |          |                 | J     |       | 1 |
| 5                     | Situação             |                                  | Data de iníci     | o ×                                                  |             | Data de fim 🗙 |                 |          |                 | 1     |       |   |
|                       | Selecione uma situ   | ação 🗸                           | dd/mm/aa          | aa                                                   | =           | dd/mm/aaa     | 7               |          | =               | ļ     |       |   |
|                       |                      |                                  |                   |                                                      |             |               |                 | Q Filtra | ar              |       |       |   |
|                       |                      |                                  |                   |                                                      |             |               |                 |          |                 |       | *     |   |
|                       | Unidade              | Servidor                         |                   | Forma de execução                                    | Data início | Data fim      | Situação        |          |                 |       |       | 1 |
|                       | REITORIA/PROGEP      | TIAGO TEUBER MARQUES             |                   | Teletrabalho Parcial                                 | 27/01/2022  | 31/01/2022    | Aceito          |          | Ť               | L     |       | l |
|                       | REITORIA/PROGEP      | CRISTINA APARECIDA CARNEIRO      | )                 | Teletrabalho Parcial                                 | 27/01/2022  | 31/01/2022    | Aceito          | ∎<br>∎ ⊘ | /er detali      | les   |       | l |
|                       | REITORIA/PROGEP      | MARA RACHEL SOUZA SOARES I       | DE QUADROS        | Teletrabalho Parcial                                 | 10/01/2022  | 31/01/2022    | Em execução - % | 0        |                 |       |       | l |
|                       | REITORIA/PROGEP      | CRISTINA APARECIDA CARNEIRO      | )                 | Teletrabalho Parcial                                 | 08/01/2022  | 16/01/2022    | Executado       | 0        |                 |       |       | 1 |
|                       | REITORIA/PROGEP      | DANIEL CALDAS                    |                   | Teletrabalho Parcial                                 | 05/01/2022  | 31/01/2022    | Aceito          | 0        | <b>T</b>        |       |       |   |
|                       | REITORIA/PROGEP      | MARIZA RODRIGUES DOS REIS        |                   | Teletrabalho Parcial                                 | 03/01/2022  | 31/01/2022    | Em execução - % | 0        |                 |       |       |   |
| https://sisgp.app.ufo | REITORIA/PROGEP      | ELENICE VANIA XAVIER             | detalhar/b7c80671 | Teletrabalho Parcial<br>-2fba-4762-8352-71c467380a7c | 03/01/2022  | 31/01/2022    | Aceito          | 0        | <b>T</b>        |       |       | • |
| <b>1</b> P            | <b>i 🗾 💷</b> 🖉       | 🧭 🙆 🖬                            |                   |                                                      |             |               | ^               | ا 🗗 🔿 🖷  | (1)) POR<br>PTB | 05:32 | 122 ₹ | 5 |

Clique na aba "Andamento" e depois em "Avaliar".

| Stort transferration                                                                                       | , a graph grand |                    | -3>haa              |                     |                      |                     |              |                     |   |  |
|----------------------------------------------------------------------------------------------------|-----------------|--------------------|---------------------|---------------------|----------------------|---------------------|--------------|---------------------|---|--|
| Tempo total do plano                                                                                       | 24 h            | oras               |                     | Pe                  | ercentual de co      | onclusão:           | 87.50%       |                     |   |  |
| Prazo de comparecir                                                                                        | nento: 1 dia    | (\$)               |                     | Pr                  | rodutividade:        |                     | 77.78%       |                     |   |  |
| Atividades                                                                                                 | Calendário      | Andam              | nento               | Solicitações        | Histo                | órico               |              |                     |   |  |
| Atividade                                                                                                  | Situação        | Tempo<br>planejado | Data início         | Data fim            | Local de<br>execução | Tempo<br>despendido | Avaliação    | Tempo<br>homologado |   |  |
| PROGEP:<br>Atendimento ao<br>público interno, com<br>prestação de<br>esclarecimentos e<br>orientações - AD | Concluída       | 3                  | 03/02/2022<br>08:41 | 31/01/2022<br>00:00 | Remoto               | 3                   | 9<br>Avaliar | 3                   | 0 |  |
| PROGEP:<br>Atendimento ao<br>público interno, com<br>prestação de<br>esclarecimentos e<br>orientações - AD | Concluída       | 3                  | 03/02/2022<br>08:41 | 31/01/2022<br>00:00 | Remoto               | 3                   | Avaliar      |                     | ۲ |  |

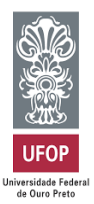

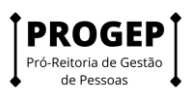

Atribua uma nota de 1 a 10 para a execução da atividade, coloque uma justificativa, se necessário, e clique em "Salvar".

| Tempo total do plano:<br>Prazo de comparecimo                                                              | 24 hc<br>ento: 1 dia | Avaliar ativ       | vidade              | -                   |        |                    | ×                                            |                     |          |
|----------------------------------------------------------------------------------------------------|----------------------|--------------------|---------------------|---------------------|--------|--------------------|----------------------------------------------|---------------------|----------|
| Atividades                                                                                                 | Calendário           | 1<br>Justificativa | 2 3                 | 4 5                 | 67     | 89                 | 10                                           |                     | <b>*</b> |
| Atividade                                                                                                  | Situação             |                    |                     |                     | Car    | 5 de 200<br>ncelar | caracteres digitados<br>Salvar               | Tempo<br>homologado |          |
| PROGEP:<br>Atendimento ao<br>público interno, com<br>prestação de<br>esclarecimentos e<br>orientações - AD | Concluída            | 3                  | 03/02/2022<br>08:41 | 31/01/2022<br>00:00 | Remoto |                    | <sup>3</sup> <sup>9</sup> <sub>Avaliar</sub> | 3 🐵                 |          |
| PROGEP:<br>Atendimento ao<br>público interno, com<br>prestação de<br>esclarecimentos e                     | Concluída            | 3                  | 03/02/2022<br>08:41 | 31/01/2022<br>00:00 | Remoto |                    | 3 Avaliar                                    | ø                   |          |

À medida que as atividades são concluídas pelos servidores é possível que a chefia avalie essas entregas, mesmo com o plano de trabalho ainda em curso. É recomendável que chefia e servidor alinhem a comunicação sobre as atividades prontas para avaliação.